Static Lists (retrieve the patient using existing (adhoc) lists)

1. Select **Static Lists** to retrieve a patient using existing (adhoc) lists previously created in Evolve

| iPad ᅙ        | Status: Connected 🤗 |   | 12:28 | 56% 💷  |
|---------------|---------------------|---|-------|--------|
| 😔 Ely-Harris  | s Hospitals)        |   |       | 🔒 Lock |
| Patients      |                     |   |       |        |
|               | Patients            |   |       |        |
| Find          |                     | > |       |        |
| Filtered List | S                   | > |       |        |
| Static Lists  |                     | > |       |        |
| Recently Vie  | ewed                |   |       |        |
| Favourites    |                     |   |       |        |
|               |                     |   |       |        |

2. Selecting **All** will display both **public** and **private** lists or you can filter this separately if required.

| iPad 🗢       | Status: Connected 🥝           | 12:29    | 56% 💶  |
|--------------|-------------------------------|----------|--------|
| 😟 Ely-Har    | ris Hospitals)                |          | 🔒 Lock |
| Static Lists |                               | Patients |        |
| Patients     | Static Lists                  |          |        |
| All          | Public Private                |          |        |
| Q Sear       | rch all patient lists by name |          |        |
| Public       |                               |          |        |
| Test List    |                               |          |        |
| test2        |                               |          |        |
| test3        |                               |          |        |
| Private      |                               |          |        |
| My Persor    | nal Favourites                |          |        |
|              |                               |          |        |

Note that static lists have previously been created in Evolve; they can't be created from within the IPad application

- 3. Selecting a particular list will display matching patients from that list you would select the required patient to open their record
- 4. Select Static Lists to return to the ad-hoc lists

| iPad रू<br>Ely-Hari  | Status: Connected 🥥<br>is Hospitals)          | 12:31    | 55% <b>—</b> →<br>✿ Lock |
|----------------------|-----------------------------------------------|----------|--------------------------|
| Static Lists         |                                               | Patients |                          |
| <b>Hosp</b><br>03/07 | . <b>No. A1000250</b><br>//1924 Evolve, Annie |          | >                        |
| <b>Hosp</b><br>18/01 | . No. A1000289<br>/2005 Evolve, Eddie         |          | >                        |
| <b>Hosp</b><br>19/06 | <b>. No. A1000290</b><br>5/2011 Evolve, Emma  |          | >                        |

5. Select **Patients** to use a different search criteria

| iPad 🗢       | Status: Connected 🥝         | 12:31    | 55% 💶  |
|--------------|-----------------------------|----------|--------|
| 😔 Ely-Harri  | s Hospitals)                |          | 🔒 Lock |
| Static Lists |                             | Patients | 三也     |
| Patients     | Static Lists                |          | >      |
| All          | Public Private              |          |        |
| Q Searc      | h all patient lists by name |          | >      |
| Public       |                             |          |        |
| Test List    |                             |          | 5      |
| test2        |                             |          |        |
| test3        |                             |          |        |
| Private      |                             |          |        |
| My Persona   | al Favourites               |          |        |
|              |                             |          |        |